## **Quick Reference**

To display a report showing all hearings scheduled in Lexington for a date range (Example 10/27/14 to 11/3/14) take the following steps:

| Step                                                                                      | Screen                                                           |
|-------------------------------------------------------------------------------------------|------------------------------------------------------------------|
| Select Reports by "by Date-Time" field                                                    | Reports : • by Judge • by Date-Time                              |
| Select the date in the "To:" field                                                        | From : t w                                                       |
|                                                                                           | To: 11/03/2014                                                   |
|                                                                                           | Locations : Nov 🔹 2014 🔹 🔍                                       |
|                                                                                           | Judges :                                                         |
|                                                                                           | 2   3   4   5   6   7   8     9   10   11   12   13   14   15    |
| Select the date in the "From:" field                                                      | From : 10/27/2014 t w                                            |
|                                                                                           | To : Oct • 2014 • O                                              |
|                                                                                           | Locations : Su Mo Tu We Th Fr Sa<br>1 2 3 4                      |
|                                                                                           | Judges : 5 6 7 8 9 10 11                                         |
|                                                                                           | 12 13 14 15 16 17 18   10 20 21 22 23 24 25                      |
|                                                                                           | 19   20   21   22   23   24   25     26   27   28   29   30   31 |
| Select Lexington in the Location field                                                    | From : 10/27/2014 t w                                            |
|                                                                                           | To: 11/03/2014                                                   |
|                                                                                           | Locations : LEXINGTON +                                          |
| Select the currently active Judges by clicking the default button                         | Judges : 16 selected +                                           |
| Click Submit when ready. This will<br>open the schedule in a new window<br>in PDF format. | Submit                                                           |

To display a report showing all hearings scheduled for a particular Judge for a date range (Example 10/27/14 to 11/3/14) take the following steps:

| Step                                                                                                    | Screen                                                        |
|----------------------------------------------------------------------------------------------------|---------------------------------------------------------------|
| Select Reports "by Judge" field                                                                                                    | Reports : • by Judge • by Date-Time                           |
| Select the date in the "To:"<br>field                                                                                                    | From : t w                                                    |
|                                                                                                    | To: 11/03/2014                                                |
|                                                                                                    | Locations :                                                   |
|                                                                                                    | Judges : 1                                                    |
|                                                                                                    | 2   3   4   5   6   7   8     9   10   11   12   13   14   15 |
| Select the date in the "From:"                                                                                                    | From : 10/27/2014 t w                                         |
| heid                                                                                                    | To : Oct • 2014 • O                                           |
|                                                                                                    | Su Mo Tu We Th Fr Sa                                          |
|                                                                                                    |                                                               |
|                                                                                                    | Judges: 5 6 7 8 9 10 11                                       |
|                                                                                                    | 19 20 21 22 23 24 25                                          |
|                                                                                                    | 26 27 28 29 30 31                                             |
| Select ALL locations in the<br>Location field by clicking on the<br>default button                                                                   | Locations : -All-                                             |
| Select the specific Judge, begin<br>typing in the <b>Filter</b> textbox to<br>narrow the options and use the<br>check box to make your<br>selection. | Judges : Karen K. Caldwell (KKC) +<br>Filter: Cald            |
|                                                                                                    | Karen K. Caldwell (KKC)                                       |
| Click Submit when ready. <i>This</i><br>will open the schedule in a new<br>window in PDF format.                                                     | Submit                                                        |